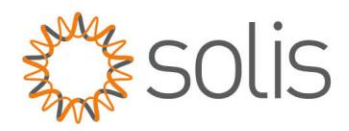

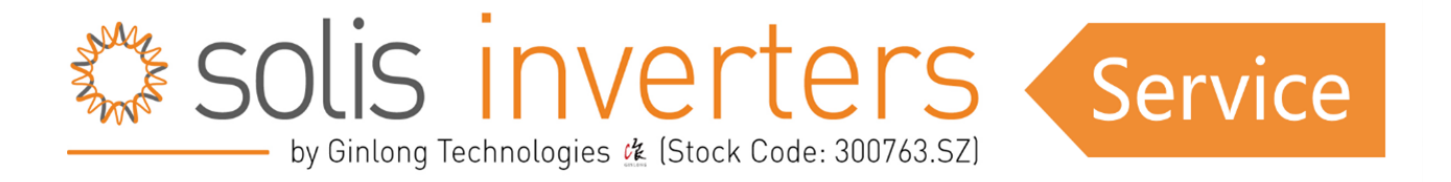

## **API Anforderungsprozess**

Sobald der API-Zugang gewährt wurde (für einen Artikel über die Beantragung des API-Zugangs klicken Sie HIER), erhalten Sie die folgenden Informationen:

"Vielen Dank, dass Sie den API-Zugang beantragt haben.

Wir haben Ihren API-Zugang in Ihren Kontoeinstellungen unter der E-Mail xxxx aktiviert."

Um die API zu aktivieren, folgen Sie bitte diesen Schritten:

SCHRITT 1: Melden Sie sich ab und dann wieder an.

**SCHRITT 2:** Klicken Sie auf die Seite "Service". Danach erhalten Sie die Option "API Management". (Siehe Bild unten)

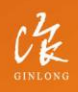

Made by Ginlong Technologies Stock Code: **300763.5Z**  W: solisinverters.com

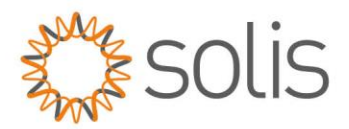

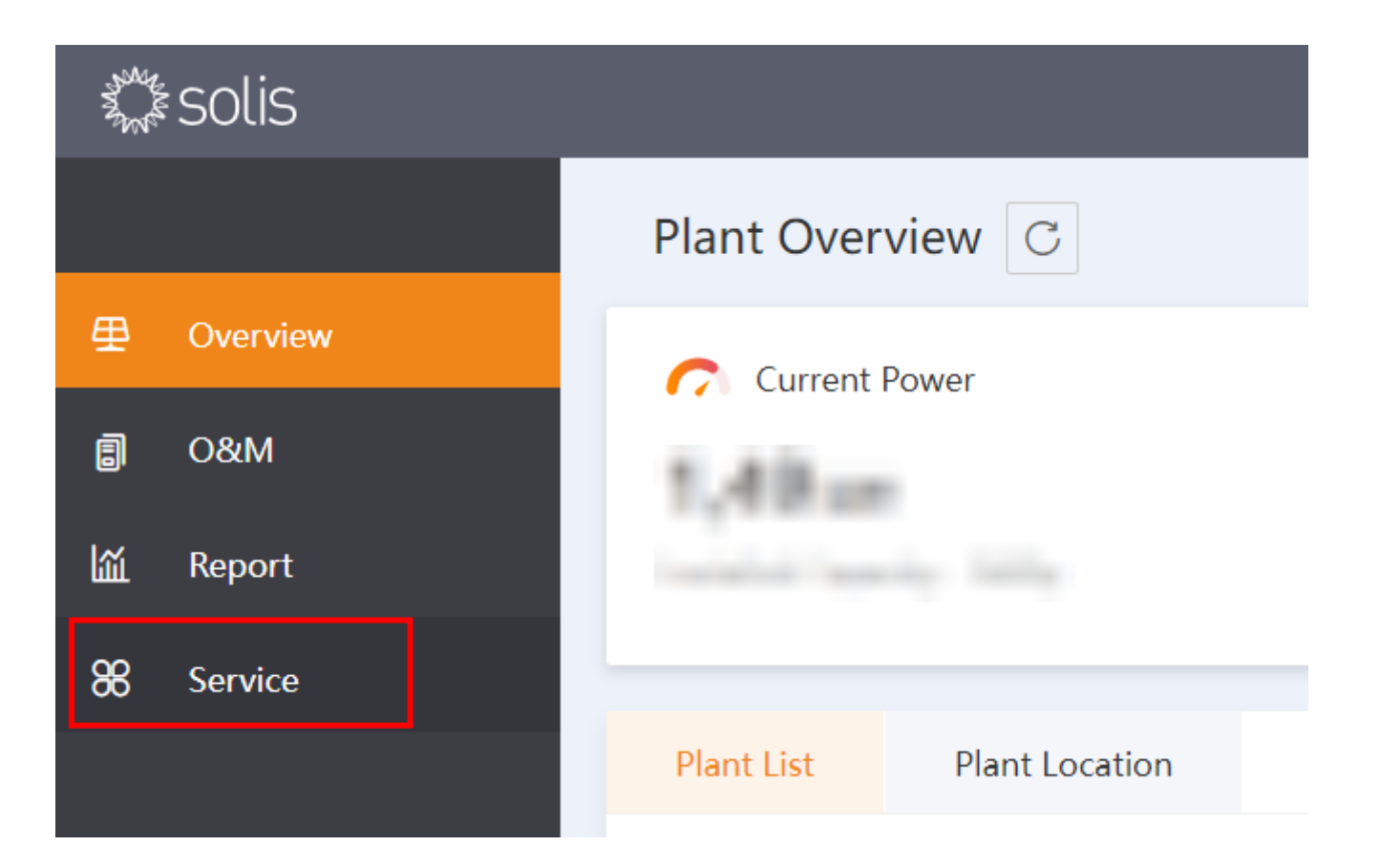

**Schritt 3:** In der Option API-Verwaltung können Sie die Schlüssel-ID und das Schlüsselgeheimnis überprüfen, nachdem Sie auf die Schaltfläche Jetzt aktivieren gedrückt haben. (Siehe Bild unten)

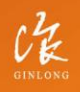

Made by Ginlong Technologies Stock Code: **300763.5Z**  W: solisinverters.com e: europesales@solisinverters.com 🖪 🎔 🖿

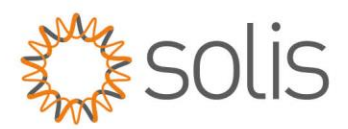

| 3 Solis |                     |                                                                                                    |  |  |  |  |  |
|---------|---------------------|----------------------------------------------------------------------------------------------------|--|--|--|--|--|
|         | Service             | API Management                                                                                                    |  |  |  |  |  |
| 壆       | Warranty Query      |                                                                                                    |  |  |  |  |  |
| ٦       | API Management      | SolisCloud Plant Monitoring API Activated                                                                                                 |  |  |  |  |  |
| Ш       | Product Information | Customers can use the SolisCloud API to monitor the plants and de<br>After the API is activated, use the SolisCloud Cloud API according t |  |  |  |  |  |
| 88      | Common Problem      | Note: This function is only available to organization leaders                                                                             |  |  |  |  |  |
|         | Discover            | View Koy                                                                                                    |  |  |  |  |  |
|         |                     | Disable                                                                                                    |  |  |  |  |  |
|         |                     |                                                                                                    |  |  |  |  |  |

**SCHRITT 4:** Drücken Sie zuerst den "Verifizierungscode" und dann erscheint ein Rätsel. Lösen Sie das Rätsel und der Verifizierungscode wird an Ihr E-Mail-Postfach gesendet. Geben Sie diesen in das Feld für den

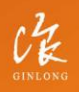

Made by Ginlong Technologies Stock Code: **300763.5Z**  W: solisinverters.com

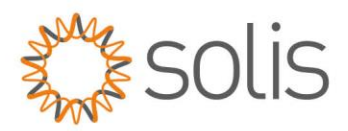

Verifizierungscode in Soliscloud ein und bestätigen Sie ihn.

|             | Authentication                                           | ×              |  |
|-------------|----------------------------------------------------------|----------------|--|
|             | Email Authentication                                     |                |  |
| or 1<br>ouk | Associated Email: 731***280@qq.com<br>Verification Code: | lon code       |  |
|             |                                                          | Cancel Confirm |  |

SCHRITT 5: Überprüfen Sie API-ID und API-Secret:

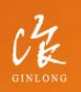

Made by Ginlong Technologies Stock Code: **300763.5Z**  W: solisinverters.com

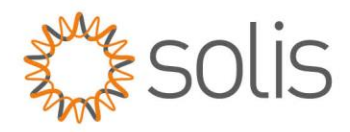

| View API Key                                                                                                    |      |      | ×       |  |  |
|----------------------------------------------------------------------------------------------------|------|------|---------|--|--|
| () API credentials are used to access SolisCloud API, Please keep it<br>properly to avoid account and device security threats due to leakage |      |      |         |  |  |
| API ID:                                                                                                    |      |      |         |  |  |
| 130                                                                                                    | Сору |      |         |  |  |
| API Secret:                                                                                                    |      |      |         |  |  |
| b60                                                                                                    |      | Сору |         |  |  |
| API URL:                                                                                                    |      |      |         |  |  |
| https:/                                                                                                    |      | Сору |         |  |  |
|                                                                                                    |      |      | Confirm |  |  |

\*Hinweis: Benutzer können das API-Dokument im markierten Teil unten einsehen.

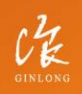

Made by Ginlong Technologies Stock Code: **300763.5Z**  W: solisinverters.com e: europesales@solisinverters.com

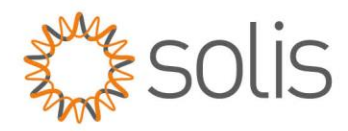

## 

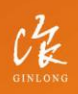

Made by Ginlong Technologies Stock Code: **300763.52**  W: solisinverters.com e: europesales@solisinverters.com 🖪 🎔 🖿